How To Enter Subsequent Lien Payments (Outside Lien Holder Only)

1. Bring up the B&L

| ACTION: 1=Post            | : 2=Int 3=Modi | ify <mark>4=</mark> Detail ! | 5=Adj 6=A/O 7=BLQ 8=eXit 9 | )=DT ?=Help  |
|---------------------------|----------------|------------------------------|----------------------------|--------------|
| 1 BLOCK                   | DIMENSION      | PROP.CLASS.                  | PROPERTY OWNER'S NAME      |              |
| 2 LOT                     | BLDG.DESCR.    | BANK CODE                    | STREET ADDRESS             | ZONING       |
| 3 QUALIF.                 | ADD.LOTS       | SUB-BANK                     | CITY, STATE                | ZIP          |
| 4 TAX I.D.                | ACREAGE        | REC-STATUS                   | LOCATION                   | TMP TXSRCH#  |
| 1 38                      | .8500          | 2                            | POSTER, THEODORE J & AM    | L ETALS      |
| <mark>2</mark> 4          | 2SF            | 00000                        | 70 QUAKERTOWN ROAD         | AR70         |
| 3                         |                |                              | PITTSTOWN NJ               | 08867        |
| 4 12849                   | 0.8500         |                              | 70 QUAKERTOWN ROAD         | 10           |
| 5 LAND VALUE              | 2014 NET.TAX   | DC TOTAL TAX                 | PAYER (IF NOT OWNER)       | Due Today    |
| 6 IMPROVMNTS              | SP TAX         | DODEDUCTNS                   | INCARE (IF NOT OWNER)      | 6,991./0     |
| / EXEMPTIONS              | CO EXMPT.AMT   | UD 2015 NETX                 | PURCHASER   DEED DATE      | LR           |
| 8 NET TAX VAL             | DE SPLTX.AMT   | CEPENALTYTX                  | FACILITY NAME              | 0 <b>1</b> 4 |
| 5 158500                  | 8660.19        | 8280.24                      |                            |              |
| 0 183800                  | 0.00           | 0.00                         | 2 /01 /05                  |              |
| 240200                    |                | 8485.62                      | 3/01/95                    |              |
| 8 342300<br>DUF1 2 165 05 | FUI 205.58     |                              |                            | 2 2 121 40   |
| DUE1 2,105.05             | 2 2,105.05     | 2,077.70                     |                            | 2 2,121.40   |
| DAL 2,105.05              | 2,103.05       | 2,077.70                     | 2,077.76 2,121.41          | 2,121.40     |
|                           |                |                              |                            |              |
|                           |                |                              |                            |              |
| PD                        |                |                              |                            |              |
| NOTE                      |                |                              |                            |              |

2. Select "L" (L=Lien Record) from the action line, press <enter> for action line options. If there are no subsequent payments for the current year a blank record will be displayed

|   | ACTION: 1=Esta | absh New Lien | or Mun | icipal | Charge  | Record     |        |        |      | 8=Exit          |
|---|----------------|---------------|--------|--------|---------|------------|--------|--------|------|-----------------|
| 1 | BLOCK          | LIEN #        | OTHER  | AMNT   | LIEN    | HOLDER     | Mol    | re Opt | ions | <enter></enter> |
| 2 | LOT            | SALE DATE     | OTHER  | INT    | STREE   | T ADDRESS  | Red    | cord ( | ) of | 0               |
| 3 | QUALIF.        | TAX DUE       | SALE   | COSTS  | CITY,   | STATE      |        |        | ZIP  |                 |
| 4 | TAX I.D.       | INTEREST      | PREIM  | RECD   | TAX I   | DENTIFICAT | FION # | ŧ      | PHON | IE              |
|   |                |               |        |        |         |            |        |        |      |                 |
|   |                |               |        |        |         |            |        |        |      |                 |
|   |                |               |        |        |         |            |        |        |      |                 |
| F | THT DATE       | TAV VEAD      |        |        | DAVMENT | DD TNCTD/  |        | TNTED  | CT   | DATE            |
| 6 |                | SEADCH EEE    |        |        | FATMENT | FRINCIPA   | \∟     | INTER  | - 51 | DATE            |
| 7 | REDM COST      | OTHER FEES    |        |        |         |            |        |        |      |                 |
| Ŕ |                | I TEN TYPE    |        |        |         |            |        |        |      |                 |
| 9 | TOTAL DUE      | PAYOF DATE    |        |        |         |            |        |        |      |                 |
| Ĭ |                |               |        |        |         |            |        |        |      |                 |
|   |                |               |        |        |         |            |        |        |      |                 |
|   |                |               |        |        |         |            |        |        |      |                 |
|   |                |               |        |        |         |            |        |        |      |                 |
|   |                |               |        |        |         |            |        |        |      |                 |
|   | DESCRIPTION MU | JNICIPAL CHAR | GES    | REV C  | ODE     | PRINCIPAL  | RE     | / CODE | INT  | EREST           |
|   |                |               |        |        |         |            |        |        |      |                 |

| Enter T=Twp, S= | Sub, O=Outside | e, <mark>A=</mark> Ass | ign, I | J=Munici | pal Chg, F | =Foreclo | se, V=\ | /oid   |
|-----------------|----------------|------------------------|--------|----------|------------|----------|---------|--------|
| 1 BLOCK         | LIEN #         | OTHER                  | AMNT   | LIEN H   | OLDER      | More Op  | tions < | enter> |
| 2 LOT           | SALE DATE      | OTHER                  | INT    | STREET   | ADDRESS    |          |         |        |
| 3 QUALIF.       | TAX DUE        | SALE C                 | OSTS   | CITY,    | STATE      |          | ZIP     |        |
| 4 TAX I.D.      | INTEREST       | PREIM                  | RECD   | TAX ID   | ENTIFICATI | ON #     | PHONE   |        |
| 1 38            | 0 /00 /00      |                        | 0.00   |          |            |          | -       |        |
| 2 4             | 0/00/00        |                        | 0.00   |          |            |          | Ira     | 83     |
| 5               | 0.00           |                        | 0.00   |          |            |          |         |        |
| 4 12849         |                | T# MODE                | 0.00   |          | DRINGTRAL  | TNTE     | DECT    | DATE   |
| S INI KAIE      | TAX YEAK       |                        |        | PAYMENT  | PRINCIPAL  | INTE     | REST    | DATE   |
| 7 REDM COST     | OTHER FEES     | ⊥<br>2                 |        |          |            |          |         |        |
|                 |                | 2                      |        |          |            |          |         |        |
|                 | PAYOF DATE     | 4                      |        |          |            |          |         |        |
| 5 0.00          | 2015           | 5                      |        |          |            |          |         |        |
| 6 0.00          | 0.00           |                        |        |          |            |          |         |        |
| 7 0.00          | 0.00           |                        |        |          | Balanc     | e \$     | 0.      | 00     |
| 8 0.00          |                |                        |        |          | Per Di     | em       | 0.      | 00     |
| 9 0.00          | 11/02/15       |                        |        |          |            |          |         |        |
| DESCRIPTION M   | UNICIPAL CHARG | GES                    | REV C  | ODE P    | RINCIPAL   | REV COD  | E INTE  | REST   |
| 1               |                |                        |        | 0        | 0.00       | 0        | (       | 0.00   |
| 2               |                |                        |        | 0        | 0.00       | 0        | (       | 0.00   |
| 3               |                |                        |        | 0        | 0.00       | 0        | (       | 0.00   |
| 4               |                |                        |        | 0        | 0.00       | 0        | (       | 0.00   |

3. Select 1=Establish New Lien or Municipal Charge Record, answer "Y" to create a record.

Next select "S" for Subsequent lien, enter the cert number e.g. (2015-001) press <enter>

| Ent            | er the lien n | number <mark>2015-00</mark> | 01         |          |
|----------------|---------------|-----------------------------|------------|----------|
| 1              | BLOCK         | LIEN #                      | OTHER AMNT | LIEN HO  |
| 2              | LOT           | SALE DATE                   | OTHER INT  | STREET . |
| 3              | QUALIF.       | TAX DUE                     | SALE COSTS | CITY, S  |
| 4              | TAX I.D.      | INTEREST                    | PREIM RECD | TAX IDE  |
| $\overline{1}$ | 38            |                             | 0.00       |          |
| 2              | 4             | 0/00/00                     | 0.00       |          |
| <u> </u>       |               | A AA                        | A AA       |          |

Next enter the payment date e.g. (11/1/15) as 110115, next the tax amount should appear in the tax field, if not enter the tax amount (just tax no interest) press <enter>

| Тах | Amount only |            | 6,407,86   |         |             |         |      |                           |
|-----|-------------|------------|------------|---------|-------------|---------|------|---------------------------|
| 1   | BLOCK       | LIEN #     | OTHER AMNT | LIEN I  | IOLDER      | More Op | tion | s <enter< th=""></enter<> |
| 2   | LOT         | SALE DATE  | OTHER INT  | STREE   | T ADDRESS   |         |      |                           |
| 3   | QUALIF.     | TAX DUE    | SALE COSTS | CITY,   | STATE       |         | ZI   | 2                         |
| 4   | TAX I.D.    | INTEREST   | PREIM RECD | TAX II  | DENTIFICATI | ON #    | PHO  | ONE                       |
| 1   | 38          | 2015-001   | 0.00       | US BAN  | NK CUST FOR | PRO CAP | 4_&  | CDTRS                     |
| 2   | 4           | 11/01/15   | 0.00       | 50 S 1  | 16TH ST SUI | TE 1950 | lra  | a 83                      |
| 3   |             | 0.00       | 0.00       | PHILA   | DELPHIA, PA |         |      | 19102                     |
| 4   | 12849       | 0.00       | 0.00       | 46-506  | 50794       |         | 8567 | 7512819                   |
| 5   | INT RATE    | TAX YEAR   | T# MODE    | PAYMENT | PRINCIPAL   | INTE    | REST | DATE                      |
| 6   | REDM RATE   | SEARCH FEE | 1          |         |             |         |      |                           |
| 7   | REDEM COST  | OTHER FEES | 2          |         |             |         |      |                           |
| 8   | ACCRU INT   | LIEN TYPE  | 3          |         |             |         |      |                           |
| 9   | TOTAL DUE   | PAYOF DATE | 4          |         |             |         |      |                           |
| 5   | 0.00        | 2015       | 5          |         |             |         |      |                           |
| 6   | 0.00        | 0.00       |            |         |             |         |      |                           |
| 7   | 0.00        | 0.00       |            |         | Balance     | e \$    |      | 0.00                      |
| 8   | 0.00        |            |            |         | Per Die     | em      |      | 0.00                      |
| 9   | 0.00        | 11/02/15   |            |         |             |         |      |                           |

| Int | erest Amount | Only :     | 580.63     |         |              |          |                      |
|-----|--------------|------------|------------|---------|--------------|----------|----------------------|
| 1   | BLOCK        | LIEN #     | OTHER AMNT | LIEN H  | IOLDER       | More Opt | ions <enter></enter> |
| 2   | LOT          | SALE DATE  | OTHER INT  | STREET  | ADDRESS      |          |                      |
| 3   | QUALIF.      | TAX DUE    | SALE COSTS | CITY,   | STATE        |          | ZIP                  |
| 4   | TAX I.D.     | INTEREST   | PREIM RECD | TAX II  | DENTIFICATIO | N#       | PHONE                |
| 1   | 38           | 2015-001   | 0.00       | US BAN  | K CUST FOR   | PRO CAP  | 4 & CDTRS            |
| 2   | 4            | 11/01/15   | 0.00       | 50 S 1  | L6TH ST SUIT | E 1950   | lra 83               |
| 3   |              | 6,407.86   | 0.00       | PHILAD  | DELPHIA, PA  |          | 19102                |
| 4   | 12849        | 0.00       | 0.00       | 46-506  | 50794        |          | 8567512819           |
| 5   | INT RATE     | TAX YEAR   | T# MODE    | PAYMENT | PRINCIPAL    | INTER    | EST DATE             |
| 6   | REDM RATE    | SEARCH FEE | 1          |         |              |          |                      |
| 7   | REDEM COST   | OTHER FEES | 2          |         |              |          |                      |
| 8   | ACCRU INT    | LIEN TYPE  | 3          |         |              |          |                      |
| 9   | TOTAL DUE    | PAYOF DATE | 4          |         |              |          |                      |
| 5   | 0.00         | 2015       | 5          |         |              |          |                      |
| 6   | 0.00         | 0.00       |            |         |              |          |                      |
| 7   | 0.00         | 0.00       |            |         | Balance      | \$       | 0.00                 |
| 8   | 0.00         |            |            |         | Per Die      | m        | 0.00                 |
| a   | 0 00         | 11/02/15   |            |         |              |          |                      |

Next enter the interest amount should appear, if not enter the interest due press <enter>

if you have any non tax municipal charges you can enter them next, lets assume you do not have any municipal charges, just press <enter>

| Se | lect charge to | ) edit ? (1 - | 8)    |        |         |          |        |          |      |                 |
|----|----------------|---------------|-------|--------|---------|----------|--------|----------|------|-----------------|
| 1  | BLOCK          | LIEN #        | OTHE  | R AMNT | LIEN    | HOLDER   | - N    | lore Opt | ions | <enter></enter> |
| 2  | LOT            | SALE DATE     | OTHE  | R INT  | STREE   | T ADDRES | S      |          |      |                 |
| 3  | QUALIF.        | TAX DUE       | SALE  | COSTS  | CITY,   | STATE    |        |          | ZIP  |                 |
| 4  | TAX I.D.       | INTEREST      | PREI  | 4 RECD | TAX I   | DENTIFIC | CATION | #        | PHO  | NE              |
| 1  | 38             | 2015-001      |       | 0.00   | US BA   | NK CUST  | FOR F  | PRO CAP  | 4_&  | CDTRS           |
| 2  | 4              | 11/01/15      |       | 0.00   | 50 S    | 16TH ST  | SUITE  | 1950     | lra  | 83              |
| 3  |                | 6,407.86      |       | 100.00 | PHILA   | DELPHIA, | PA     |          |      | 19102           |
| 4  | 12849          | 580.63        |       | 0.00   | 46-50   | 60794    |        |          | 8567 | 512819          |
| 5  | INT RATE       | TAX YEAR      | T# MO | DE     | PAYMENT | PRINCI   | PAL    | INTER    | EST  | DATE            |
| 6  | REDM RATE      | SEARCH FEE    | 1     |        |         |          |        |          |      |                 |
| 7  | REDEM COST     | OTHER FEES    | 2     |        |         |          |        |          |      |                 |
| 8  | ACCRU INT      | LIEN TYPE     | 3     |        |         |          |        |          |      |                 |
| 9  | TOTAL DUE      | PAYOF DATE    | 4     |        |         |          |        |          |      |                 |
| 5  | 0.18           | 2015          | 5     |        |         |          |        |          |      |                 |
| 6  | 0.00           | 0.00          |       |        |         | _        |        |          |      |                 |
| 7  | 0.00           | 0.00          |       |        |         | Bal      | ance   | \$       |      | 0.00            |
| 8  | 0.00           |               |       |        |         | Per      | ' Dien | 1        |      | 0.00            |
| 9  | 0.00           | 11/02/15      |       |        |         |          |        |          |      |                 |
|    | DESCRIPTION MU | JNICIPAL CHAR | GES   | REV    | ODE     | PRINCIPA |        | EV CODE  | IN   | TEREST          |
| 1  |                |               |       |        | 0       | 0 00     |        | 0        |      |                 |

Next enter the interest rate for this subsequent payment

| Е | nter the intere | est rate  | 0.18       |                   |                              |
|---|-----------------|-----------|------------|-------------------|------------------------------|
| 1 | BLOCK           | LIEN #    | OTHER AMNT | LIEN HOLDER       | More Options <enter></enter> |
| 2 | LOT             | SALE DATE | OTHER INT  | STREET ADDRESS    |                              |
| 3 | QUALIF.         | TAX DUE   | SALE COSTS | CITY, STATE       | ZIP                          |
| 4 | TAX I.D.        | INTEREST  | PREIM RECD | TAX IDENTIFICATIO | N # PHONE                    |
| 1 | 38              | 2015-001  | 0.00       | US BANK CUST FOR  | PRO CAP 4 & CDTRS            |
| 2 | 4               | 11/01/15  | 0.00       | 50 S 16TH ST SUIT | E 1950 lra 83                |
| 3 |                 | 6,407.86  | 100.00     | PHILADELPHIA, PA  | 19102                        |
| 4 | 12849           | 580.63    | 0.00       | 46-5060794        | 8567512819                   |
| 5 | TNT RATE        | TAX YEAR  |            | PAYMENT PRINCIPAL | TNTEREST DATE                |

The lien holders name should have automatically been added to the sub based on the cert number, if not enter the lien holders information press <enter>

| Ent            | er the Lien H | lolder's Name | US BANK CUST | FOR PRO | CAP 4 & CD  | TRS       |                             |
|----------------|---------------|---------------|--------------|---------|-------------|-----------|-----------------------------|
| 1              | BLOCK         | LIEN #        | OTHER AMNT   | LIEN HO | LDER        | 4ore Opti | ons <enter< th=""></enter<> |
| 2              | LOT           | SALE DATE     | OTHER INT    | STREET  | ADDRESS     |           |                             |
| 3              | QUALIF.       | TAX DUE       | SALE COSTS   | CITY, S | TATE        |           | ZIP                         |
| 4              | TAX I.D.      | INTEREST      | PREIM RECD   | TAX IDE | NTIFICATION | N#        | PHONE                       |
| 1              | 38            | 2015-001      | 0.00         | US BANK | CUST FOR    | PRO CAP 4 | & CDTRS                     |
| 2              | 4             | 11/01/15      | 0.00         | 50 S 16 | TH ST SUIT  | E 1950    | lra 83                      |
| 3              |               | 6,407.86      | 0.00         | PHILADE | LPHIA, PA   |           | 19102                       |
| 4              | 12849         | 580.63        | 0.00         | 46-5060 | 794         | 8         | 567512819                   |
| 5              | INT RATE      | TAX YEAR      | T# MODE      | PAYMENT | PRINCIPAL   | INTERE    | ST DATE                     |
| <mark>6</mark> | REDM RATE     | SEARCH FEE    | 1            |         |             |           |                             |
| 7              | REDEM COST    | OTHER FEES    | 2            |         |             |           |                             |
| 8              | ACCRU INT     | LIEN TYPE     | 3            |         |             |           |                             |
| 9              | TOTAL DUE     | PAYOF DATE    | 4            |         |             |           |                             |
| 5              | 0.18          | 2015          | 5            |         |             |           |                             |
| 6              | 0.00          | 0.00          |              |         |             |           |                             |
| 7              | 0.00          | 0.00          |              |         | Balance     | \$        | 0.00                        |
| 8              | 0.00          |               |              |         | Per Dier    | n         | 0.00                        |
| 9              | 0.00          | 11/02/15      |              |         |             |           |                             |

Enter any search fees (if any), press <enter>

|   | Enter the search | n fees <retur< th=""><th>n&gt; if none</th><th>0.00</th><th></th><th></th></retur<> | n> if none | 0.00                |           |                     |
|---|------------------|-------------------------------------------------------------------------------------|------------|---------------------|-----------|---------------------|
|   | 1 BLOCK          | LIEN #                                                                              | OTHER AMNT | LIEN HOLDER         | More Opti | ons <enter></enter> |
|   | 2 LOT            | SALE DATE                                                                           | OTHER INT  | STREET ADDRESS      |           |                     |
|   | 3 QUALIF.        | TAX DUE                                                                             | SALE COSTS | CITY, STATE         |           | ZIP                 |
|   | 4 TAX I.D.       | INTEREST                                                                            | PREIM RECD | TAX IDENTIFICATIO   | )N#   I   | PHONE               |
|   | 1 38             | 2015-001                                                                            | 0.00       | US BANK CUST FOR    | PRO CAP 4 | & CDTRS             |
| l | 2 4              | 11/01/15                                                                            | 0.00       | 50 S 16TH ST SUIT   | E 1950    | lra 83              |
|   | 3                | 6,407.86                                                                            | 0.00       | PHILADELPHIA, PA    |           | 19102               |
| 4 | 4 12849          | 580.63                                                                              | 0.00       | 46-5060794          | 8         | 567512819           |
|   |                  | TAX XEAD                                                                            |            | DAVAGENT DE THOTEAL |           |                     |

Enter any other fees (if any), press <enter>

| Enter | other fees | s <return> if</return> | none C     | .00               |              |                              |
|-------|------------|------------------------|------------|-------------------|--------------|------------------------------|
| 1 BL  | OCK        | LIEN #                 | OTHER AMNT | LIEN HOLDER       | More Options | <pre>s <enter></enter></pre> |
| 2 LO  | Т          | SALE DATE              | OTHER INT  | STREET ADDRESS    |              |                              |
| 3 QU. | ALIF.      | TAX DUE                | SALE COSTS | CITY, STATE       | ZIF          | >                            |
| 4 TA  | X I.D.     | INTEREST               | PREIM RECD | TAX IDENTIFICATIO | N # PHO      | DNE                          |
| 1     | 38         | 2015-001               | 0.00       | US BANK CUST FOR  | PRO CAP 4 &  | CDTRS                        |
| 2     | 4          | 11/01/15               | 0.00       | 50 S 16TH ST SUIT | E 1950 lra   | a 83                         |
| 3     |            | 6,407.86               | 0.00       | PHILADELPHIA, PA  |              | 19102                        |
| 4 12  | 849        | 580.63                 | 0.00       | 46-5060794        | 8567         | 7512819                      |
| 5 T.N | T PATE     | TAN VEAD               |            |                   | TNTEDEST     | DATE                         |

If you have already posted the payment to the tax record answer N to Do you want automatic posting to post the payment, if you have not posted the payment answer "Y"

NOTE: answering yes will post a payment to the tax record in the same manor as you doing 1 for post on the man tax record.

| ŀ | ACTION: 1=Esta | ab 2=Mod 5=Ca | lc <mark>6</mark> =Pc | ost N=N | New Rec | >=Next <=P | rev D=Edit | : Post | : <mark>8=</mark> Exit |
|---|----------------|---------------|-----------------------|---------|---------|------------|------------|--------|------------------------|
| 1 | BLOCK          | LIEN #        | OTHER                 | AMNT    | LIEN    | HOLDER     | More Opt   | ions   | <enter></enter>        |
| 2 | LOT            | SALE DATE     | OTHER                 | R INT   | STREE   | T ADDRESS  | Record     | 1 of   | 1                      |
| 3 | QUALIF.        | TAX DUE       | SALE                  | COSTS   | CITY,   | STATE      |            | ZIP    |                        |
| 4 | TAX I.D.       | INTEREST      | PREIN                 | 1 RECD  | TAX I   | DENTIFICAT | ION #      | PHO    | IE                     |
| 1 | 38             | 2015-001      |                       | 0.00    | US BA   | NK CUST FO | R PRO CAP  | 4_& (  | DTRS                   |
| 2 | 4              | 11/01/15      |                       | 0.00    | 50 S    | 16TH ST SU | ITE 1950   | lra    | 83                     |
| 3 |                | 6,407.86      |                       | 0.00    | PHILA   | DELPHIA, P | A          |        | 19102                  |
| 4 | 12849          | 580.63        |                       | 0.00    | 46-50   | 60794      |            | 8567   | 512819                 |
| 5 | INT RATE       | TAX YEAR      | T# MOE                | DE      | PAYMENT | PRINCIPA   | L    INTER | EST    | DATE                   |
| 6 | REDM RATE      | SEARCH FEE    | 1                     |         |         |            |            |        |                        |
| 7 | REDEM COST     | OTHER FEES    | 2                     |         |         |            |            |        |                        |
| 8 | ACCRU INT      | LIEN TYPE     | 3                     |         |         |            |            |        |                        |
| 9 | TOTAL DUE      | PAYOF DATE    | 4                     |         |         |            |            |        |                        |
| 5 | 0.18           | 2015          | 5                     |         |         |            |            |        |                        |
| 6 | 0.00           | 0.00          |                       |         |         | _          |            |        |                        |
| 7 | 0.00           | 0.00          |                       |         |         | Balan      | ce \$      | 6,991  | L.98                   |
| 8 | 3.49           | SUB           |                       |         |         | Per D      | iem        |        | 3.49                   |
| 9 | 6,991.98       | 11/02/15      |                       |         |         |            |            |        |                        |
|   | DESCRIPTION MU | JNICIPAL CHAR | GES                   | REV (   |         | PRINCIPAL  | REV CODE   | IN IN  | FEREST                 |
| 1 |                |               |                       |         | 0       | 0.00       | 0          |        | 0.00                   |
| 2 |                |               |                       |         | 0       | 0.00       | 0          |        | 0.00                   |
| 3 |                |               |                       |         | 0       | 0.00       | 0          |        | 0.00                   |
| 4 |                |               |                       |         | 0       | 0.00       | 0          |        | 0.00                   |

4. When finished you should see a record similar to the following

5. If you said yes for automatic posting you should see a corresponding transaction on the main tax record, do 4 for detail and 1 for transaction listing

| Page | e <u>1</u> 0 | f : | l Next Page | <page down="">, Pr</page> | ev Page <page< th=""><th>UP&gt;, Edit</th><th><s>, EX</s></th><th>xit &lt;8&gt;</th></page<> | UP>, Edit    | <s>, EX</s> | xit <8>   |  |
|------|--------------|-----|-------------|---------------------------|----------------------------------------------------------------------------------------------|--------------|-------------|-----------|--|
| 1    | BLOCK        |     | DIMENSIO    | N PROP.CLASS.             | PROPERTY OWN                                                                                 | IER'S NAME   |             |           |  |
| 2    | LOT          |     | BLDG.DES    | CR. BANK CODE             | STREET ADDRE                                                                                 | SS           | ZO          | NING      |  |
| 3    | QUALIF       |     | ADD.LOTS    | SUB-BANK                  | CITY, STATE                                                                                  |              |             | P         |  |
| 4    | TAX I.       | D.  | ACREAGE     | REC-STATUS                | LOCATION                                                                                     |              | TM          | P TXSRCH# |  |
| 1    | 38           |     | .8500       | 2                         | POSTER, THEO                                                                                 | DORE J & A   | MYL         | ETALS     |  |
| 2    | 4            |     | 2SF         | 00000                     | 70 QUAKERTOWN ROAD                                                                           |              | AR          | AR70      |  |
| 3    |              |     |             |                           | PITTSTOWN N                                                                                  | PITTSTOWN NJ |             | 08867     |  |
| 4    | 12849        |     | 0.8500      |                           | 70 QUAKERTOW                                                                                 | N ROAD       | 10          |           |  |
| Yr   | Tran#        | Qtr | Due         | mode paid                 | tax                                                                                          | int          | Dep#        | date      |  |
| 2015 | 5 1          | 1Q  | 2,165.05    | 6,988.49                  | 6,407.86 J                                                                                   | 580.63       |             | 11/01/15  |  |
| 2015 | 5 2          | 2Q  | 2,165.05    |                           |                                                                                              |              |             |           |  |
| 2015 | 5 3          | 3Q  | 2,077.76    |                           |                                                                                              |              |             |           |  |
| 2015 | 5 4          | 4Q  | 2,077.76    |                           |                                                                                              |              |             |           |  |
| 2015 |              |     | 8,485.62    | 6,988.49                  | 6,407.86                                                                                     | 580.63       | Bal         | 2,077.76  |  |
| 2014 | 5            | 1Q  | 2,107.72    | 2,176.47                  | 2,107.72 *                                                                                   | 68.75        | 22          | 3/29/14   |  |
| 2014 | 6            | 2Q  | 2,107.71    | 7,765.16                  | 6,552.47 *                                                                                   | 1,212.69     | 159 .       | 10/20/15  |  |
| 2014 | 7            | 3Q  | 2,222.38    |                           |                                                                                              |              |             |           |  |
| 2014 | 8            | 4Q  | 2,222.38    |                           |                                                                                              |              |             |           |  |
| 2014 |              |     | 8,660.19    | 9,941.63                  | 8,660.19                                                                                     | 1,281.44     | Bal         | 0.00      |  |